# **TP-LINK<sup>®</sup>**

# Руководство по установке

TL-R470T+

TL-R480T+

TL-R600VPN

TL-ER604W

TL-ER6020

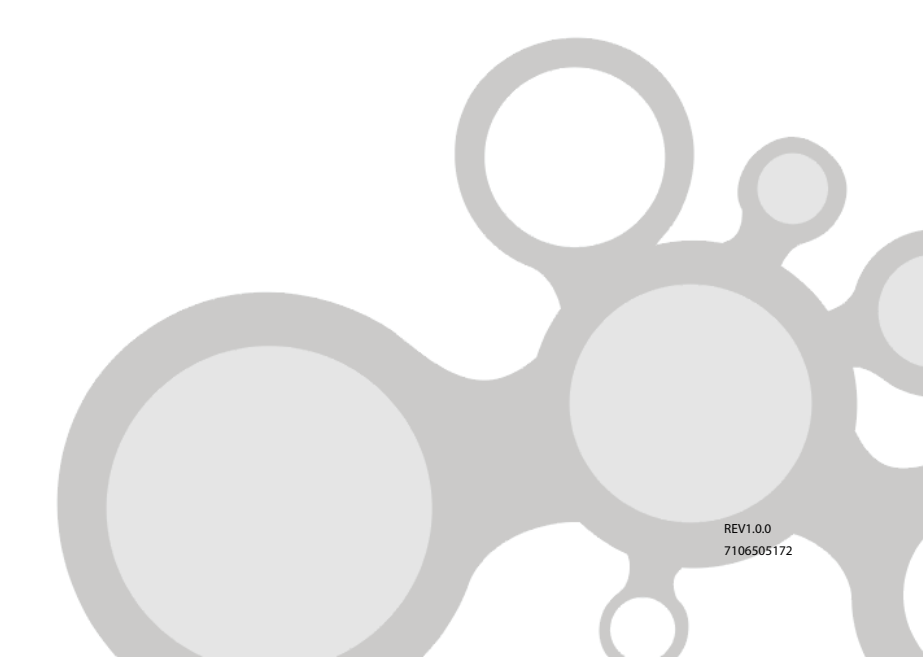

# Содержание

| Глава 1 | Внешний вид                           | 1  |
|---------|---------------------------------------|----|
| 1.1     | Описание интерфейсов                  | 1  |
| 1.2     | Индикаторы                            | 1  |
| 1.3     | Описание аппаратной части             | 4  |
| Глава 2 | Установка                             | 5  |
| 2.1     | Правила безопасности                  | 5  |
| 2.2     | Установка устройства                  | 6  |
| 2.3     | Заземление                            | 8  |
| Глава 3 | Подключение                           | 9  |
| 3.1     | Подключение аппаратной части          | 9  |
| 3.2     | Начало работы                         | 10 |
| Глава 4 | Настройка                             | 11 |
| 4.1     | Настройка проводного соединения       | 11 |
| 4.2     | Настройки беспроводного соединения    | 13 |
| Приложе | ние А Устранение неисправностей       | 19 |
| Приложе | ние В Характеристики аппаратной части | 21 |

# Глава 1 Внешний вид

# 1.1 Описание интерфейсов

Ниже указана информация о портах для каждого из устройств.

| Модель     | WAN | WAN/LAN | LAN | Консоль | DMZ |
|------------|-----|---------|-----|---------|-----|
| TL-R470T+  | 1   | 3       | 1   | -       | -   |
| TL-R480T+  | 1   | 3       | 1   | 1       | -   |
| TL-R600VPN | 1   | -       | 4   | -       | -   |
| TL-ER604W  | 1   | 1       | 3   | -       | -   |
| TL-ER6020  | 2   | -       | 3   | 1       | 1   |

**WAN:** Порт WAN предназначен для подключения маршрутизатора к поставщику Интернет-услуг через кабель.

**WAN/LAN:** Порт WAN/LAN можно настроить так, чтобы он работал либо как порт WAN, либо как порт LAN.

LAN: Порт LAN предназначен для подключения маршрутизатора к компьютерам в локальной сети или к коммутаторам через кабель RJ45.

**Консоль:** Консольный порт предназначен для подключения к последовательному порту компьютера или терминала для проверки или настройки базовых системных параметров маршрутизатора.

DMZ: DMZ-порт предназначен для подключения маршрутизатора к серверам.

# 1.2 Индикаторы

# • TL-R470T+, TL-R480T+

| Индикатор | Состояние      | Обозначение                                                |  |  |
|-----------|----------------|------------------------------------------------------------|--|--|
|           | Горит          | Маршрутизатор включен                                      |  |  |
| PWR       | Не горит       | Маршрутизатор выключен, или<br>возникли перебои с питанием |  |  |
| SYS       | Мигает         | Маршрутизатор работает правильно                           |  |  |
|           | Горит/не горит | Маршрутизатор работает неправильно                         |  |  |

| Индикатор                            | Состояние                  | Обозначение                                                                                                    |  |  |
|--------------------------------------|----------------------------|----------------------------------------------------------------------------------------------------|--|--|
| Link/Act<br>(WAN, LAN)               | Горит<br>(Зелёный/Жёлтый)  | К соответствующему порту<br>подключено устройство, но<br>приём/передача данных не<br>происходит (зелёный цвет означает,<br>что порт работает как LAN-порт,<br>жёлтый обозначает WAN-порт) |  |  |
|                                      | Мигает<br>(Зелёный/Жёлтый) | Через соответствующий порт<br>происходит приём/передача данных<br>(зелёный цвет означает, что порт<br>работает как LAN-порт, жёлтый<br>обозначает WAN-порт)                               |  |  |
|                                      | Не горит                   | К соответствующему порту нет<br>подключенных устройств                                                                                                    |  |  |
| 100Mbps<br>(только для<br>TL-R480T+) | Горит<br>(Зелёный/Жёлтый)  | Подключенное устройство работает на<br>скорости 100 Мбит/с<br>(зелёный цвет означает, что порт<br>работает как LAN-порт, жёлтый<br>обозначает WAN-порт)                                   |  |  |
|                                      | Не горит                   | К соответствующему порту нет<br>подключенных устройств, либо порт<br>работает на скорости 10 Мбит/с                                                                                       |  |  |

# • TL-ER604W, TL-R600VPN

| Индикатор                         | Состояние        | Обозначение                                                     |  |  |
|-----------------------------------|------------------|-----------------------------------------------------------------|--|--|
|                                   | Горит            | Маршрутизатор включен                                           |  |  |
| PWR                               | Не горит         | Маршрутизатор выключен, или возникли перебои с питанием         |  |  |
| SYS                               | Мигает           | Маршрутизатор работает правильно                                |  |  |
|                                   | Горит/не горит   | Маршрутизатор работает неправильно                              |  |  |
| WLAN<br>(только для<br>TL-ER604W) | Горит (зелёный)  | Беспроводное вещание включено                                   |  |  |
|                                   | Не горит         | Беспроводное вещание отключено                                  |  |  |
|                                   | Мигает (зелёный) | Происходит приём/передача данных по<br>беспроводному соединению |  |  |

| Индикатор | Состояние                  | Обозначение                                                                                                    |
|-----------|----------------------------|----------------------------------------------------------------------------------------------------|
| WAN, LAN  | Горит<br>(Зелёный/Жёлтый)  | К соответствующему порту подключено<br>устройство, но приём/передача данных<br>не происходит (зелёный цвет означает,<br>что порт работает как LAN-порт,<br>жёлтый обозначает WAN-порт) |
|           | Мигает<br>(Зелёный/Жёлтый) | Через соответствующий порт<br>происходит приём/передача данных<br>(зелёный цвет означает, что порт<br>работает как LAN-порт, жёлтый<br>обозначает WAN-порт)                            |
|           | Не горит                   | К соответствующему порту нет<br>подключенных устройств                                                                                                    |

# • TL-ER6020

| Индикатор | Состояние       | Обозначение                                                                                         |  |
|-----------|-----------------|----------------------------------------------------------------------------------------------------|--|
|           | Горит           | Маршрутизатор включен                                                                               |  |
| PWR       | Не горит        | Маршрутизатор выключен, или возникли перебои с питанием                                             |  |
| eve       | Мигает          | Маршрутизатор работает правильно                                                                    |  |
| 313       | Горит/не горит  | Маршрутизатор работает неправильно                                                                  |  |
| Link/Act  | Горит           | К соответствующему порту подключено<br>устройство                                                   |  |
|           | Мигает          | Через соответствующий порт<br>происходит приём/передача данных                                      |  |
|           | Не горит        | К соответствующему порту нет<br>подключенных устройств                                              |  |
|           | Горит (Зелёный) | Порт работает на скорости 1000 Мбит/с                                                               |  |
| Speed     | Горит (Жёлтый)  | Порт работает на скорости 100 Мбит/с                                                                |  |
| opeed     | Не горит        | К соответствующему порту нет<br>подключенных устройств, либо порт<br>работает на скорости 10 Мбит/с |  |

| Индикатор Состояние |          | Обозначение                |  |  |  |
|---------------------|----------|----------------------------|--|--|--|
| DMZ                 | Горит    | Порт работает в режиме DMZ |  |  |  |
|                     | Не горит | Порт работает в LAN-порта  |  |  |  |

# 1.3 Описание аппаратной части

# Кнопка Reset (сброс настроек)

Данная кнопка используется для восстановления заводских настроек маршрутизатора. Не отключая питания маршрутизатора, с помощью булавки нажмите Reset и удерживайте нажатой примерно 4-5 секунд. Отпустите кнопку Reset, после того, как индикатор SYS погаснет. Если индикатор SYS быстро мигает в течение двух-трёх секунд, это значит, что маршрутизатор успешно восстановил заводские настройки.

## Разъём питания

К этому разъёму подключается штекер кабеля питания, вилка кабеля питания подключается к розетке электросети. Убедитесь, что напряжение электросети соответствует требованиям входного напряжения маршрутизатора.

#### Терминал заземления

Маршрутизатор оснащён механизмом защиты от молний, помимо этого, маршрутизатор может быть дополнительно защищён с помощью заземления (через кабель питания или кабель заземления).

## Кнопка WI-FI (только для TL-ER604W)

Данная кнопка используется для включения/отключения беспроводного вещания.

# Глава 2 Установка

Ввиду схожести конструкций данных маршрутизаторов в настоящем руководстве для примера используется модель TL-R480T+.

# 2.1 Правила безопасности

Во избежание повреждений устройства и травм, вызванных неправильным использованием устройства, пожалуйста, соблюдайте указанные ниже правила.

# Правила безопасности

- Не включайте питание во время установки.
- Используйте антистатические браслеты и убедитесь, что они плотно прилегают к коже и хорошо заземлены.
- Используйте кабель питания, который поставляется вместе с устройством.
- Убедитесь, что напряжение электросети соответствует требованиям входного напряжения, указанным на задней панели устройства.
- Проверьте, чтобы вентиляционное отверстие не было закрыто, а доступ воздуха не затруднён.
- Не вскрывайте корпус устройства и не снимайте его.
- Перед тем как проводить чистку устройства, отключите питание. Не производите чистку мокрой тканью и никогда не чистите устройство с использованием какой-либо жидкости.
- Требования к рабочей среде
- Избегайте попадания влаги в устройство. Не размещайте устройство вблизи источников влаги. Необходимо поддерживать правильную температуру и влажность в помещении, где расположено устройство.
- Регулярно удаляйте пыль с устройства и следите, чтобы вентиляционные отверстия были чистыми.
- Не допускайте, чтобы устройство находилось близко к другим устройствам, работающим на высоких частотах и потребляющих много тока, например возле передающих радиостанций.
- Убедитесь, что стойка, куда вмонтировано устройство, и само устройство надёжно заземлены.
- Используйте продуманные схемы прокладки кабеля и следите, чтобы не возникало индуцируемого грозового разряда.

- Устройство должно размещаться на горизонтальной ровной поверхности, стойка или рабочий стол быть устойчивы и способны выдерживать вес устройства.
- Устройство не должно располагаться к электророзетке ближе, чем на 1,5 метра.

# 2.2 Установка устройства

## Установка на столе

Для установки на столе выполните следующие действия:

- 1. Установите устройство на ровной горизонтальной поверхности, достаточно прочной, чтобы выдержать вес устройства.
- 2. Удалите защитную клейкую бумагу с резиновых ножек.
- 3. Разместите резиновые ножки по углам на нижней панели маршрутизатора в указанных для этого местах.

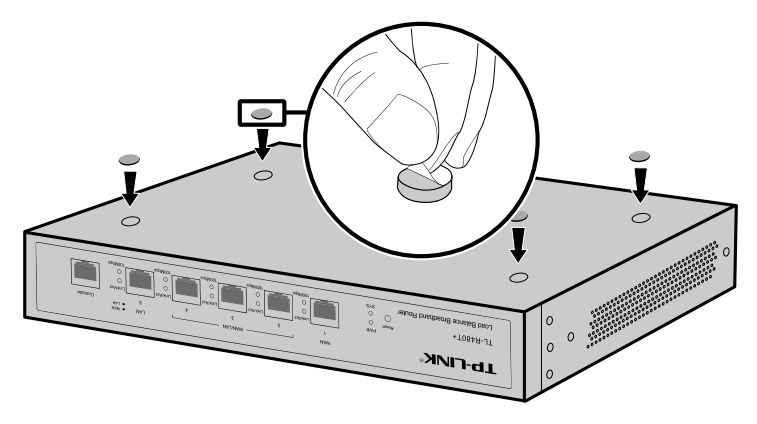

Рисунок 2-1 Установка на столе

■ Установка в стойке (только для TL-R480T+, TL-ER6020)

Для установки устройства в стандартную 19 дюймовую стойку (по стандартам EIA), выполните следующие действия:

- 1. Проверьте заземление и устойчивость стойки.
- Прикрепите крепёжные скобы, поставляемые в комплекте с устройством, к каждой стороне маршрутизатора с помощью шурупов (находятся в комплекте к маршрутизатору), как указано на рисунке.

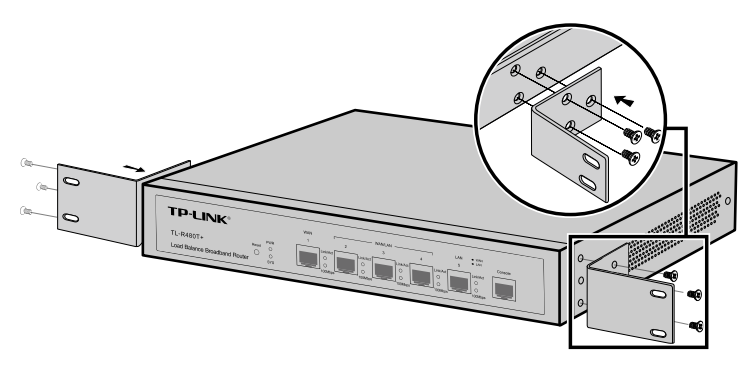

Рисунок 2-2 Установка крепёжных скоб

 После того, как Вы прикрепили к маршрутизатору крепёжные скобы, используйте подходящие шурупы (не поставляются вместе с маршрутизатором), чтобы закрепить скобы к стойке, как указано на рисунке.

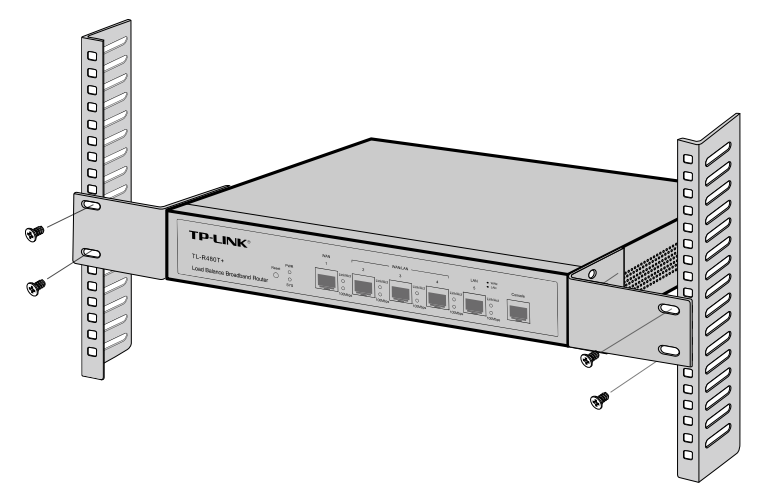

Рисунок 2-3 Установка в стойке

### Внимание

- Оставляйте пустое пространство примерно 5-10 см вокруг устройства для циркуляции воздуха.
- Не кладите на маршрутизатор тяжёлые предметы.
- Устанавливайте устройства последовательно один за другим, начиная с низа стойки и наверх; оставляйте некоторое пространство между устройствами в стойке для отвода тепла.

# 2.3 Заземление

Заземление предназначено для быстрого снятия напряжения с корпуса устройства и устранения электрической перегрузки устройства, вызванного, например, ударом молнии, коротким замыканием в электросети или повреждением изоляции кабелей. Это крайне необходимо для предотвращения ударов электрическим током.

Существует несколько способов заземления устройства в зависимости от эксплуатационных условий. В данном руководстве будет рассмотрено два способа заземления: подключение к шине заземления или заземление с помощью кабеля питания. Пожалуйста, подключите устройство к «земле» наиболее удобным и приемлемым способом в вашей конкретной ситуации.

#### Подключение к шине заземления

Если устройство установлено в серверной комнате, в которой доступна шина заземления, вам рекомендуется подключить устройство к шине заземления, как это указано на следующем изображении.

## Примечание:

Шина заземления и кабель заземления не поставляются с нашим устройством. При необходимости вы можете приобрести их отдельно.

## Заземление через блок питания

Если устройство установлено в обычном помещении, оно может быть заземлено через кабель заземления вашего источника питания. Заранее убедитесь, что кабель заземления в вашей электророзетке заземлён надёжным образом.

# Глава 3 Подключение

# 3.1 Подключение аппаратной части

- Соедините порт WAN маршрутизатора с Интернет-интерфейсом вашего поставщика Интернет-услуг (DSL/кабельный модем или прямое подключение Ethernet по кабелю RJ45).
- 2. Соедините порт LAN маршрутизатора с компьютером с помощью кабеля Ethernet.

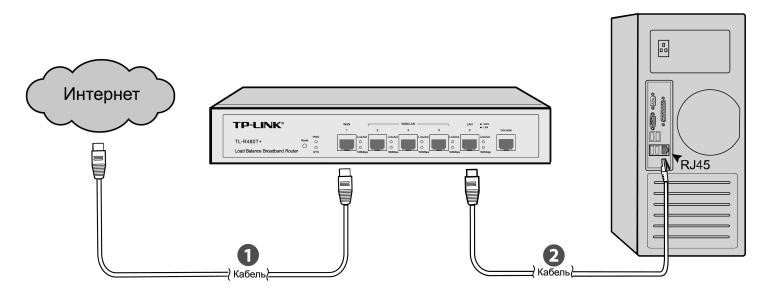

Рисунок 3-1 Подключение аппаратной части

3. Консольный порт

Только модели TL-R480T+, TL-ER6020 имеют консольный порт.

Подключите консольный порт устройства к компьютеру через консольному кабелю, как указано на изображении ниже.

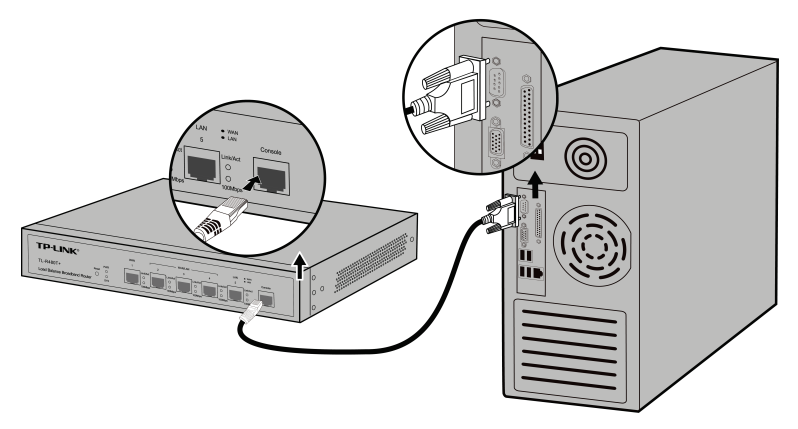

Рисунок 3-2 Подключение консольного порта

# Примечание:

- Консольный порт это первый порт с правой стороны передней панели.
- При подключении консольного кабеля устройство должно быть отключено.
- Не подключайте консольный порт к другим портам по кабелю RJ45.
- 4. Подключите штекер кабеля питания к разъёму питания маршрутизатора, а вилку кабеля питания подключите к розетке электросети.

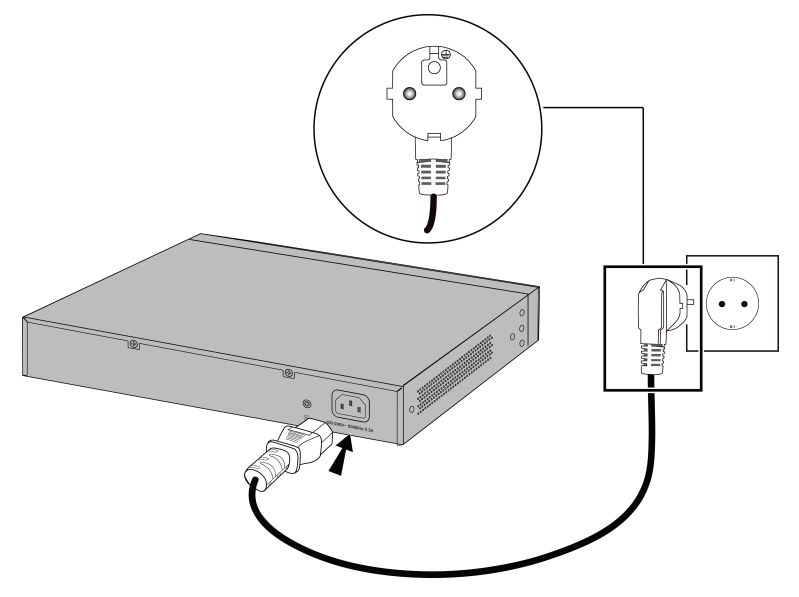

Рисунок 3-3 Подключение к электросети

# 3.2 Начало работы

После включения устройства начнётся процедура самотестирования (Power-On Self-Test). Чтобы убедиться, что устройство работает должным образом, запускается серия тестирований. В это время светодиодные индикаторы будут подавать следующие сигналы:

- Индикатор питания (PWR) будет всё время гореть.
- Все остальные индикаторы (кроме индикатора PWR) мигнут один раз и погаснут.
- Индикатор системы (SYS) начнет беспрерывно мигать каждую секунду.
  Это означает, что устройство завершило загрузку параметров и работает нормально.

# Глава 4 Настройка

# 4.1 Настройка проводного соединения

1. Откройте веб-браузер и введите в адресной строке http://192.168.0.1, затем нажмите Enter.

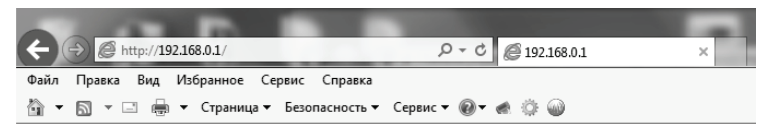

Рисунок 4-1 Веб-браузер

# Примечание:

Чтобы войти в веб-утилиту настройки маршрутизатора, IP-адрес вашего

компьютера должен находиться в одной подсети с адресом маршрутизатора.

2. Введите имя пользователя и пароль по умолчанию (**"admin"** в обоих случаях, в нижнем регистре). Затем нажмите **Login** (Вход) или нажмите **Enter**.

| User Name:<br>Password:<br>Login Clear |
|----------------------------------------|

Рисунок 4-2 Вход

3. После того, как вы вошли в веб-утилиту настройки, откроется страница

Quick Setup (Быстрая настройка), см. Рисунок 4-3. Если она не

появляется, выберите в меню слева **Quick Setup**. Затем нажмите **Next** (Далее).

|                                                                                                    | × |
|----------------------------------------------------------------------------------------------------|---|
| Quick Setup                                                                                                    |   |
| This Quick Setup will help you to configure the basic network parameters. The router will<br>access the Internet immediately after it has been successfully configured. Click <next> to<br/>start Quick Setup.</next> |   |
| Don't show this Quick Setup again.                                                                                                    |   |
|                                                                                                    |   |
| Exit Next                                                                                                    |   |

Рисунок 4-3 Страница быстрой настройки

#### Примечание:

TL-ER6020 не поддерживает быструю настройку. Смотрите Рисунок 4-5 и настройте сеть, выбрав в меню слева раздел **Network** (Сеть).

- Выберите тип подключения к Интернет (WAN connection type), предоставленный вашим поставщиком Интернет-услуг, и выполните пошаговые указания для завершения быстрой настройки.
- 5. Затем вы увидите страницу, как на Рисунок 4-4. Нажмите Finish

(Завершить) для завершения настройки или нажмите **Continue** (Продолжить), чтобы настроить другие порты WAN.

|                                                                                                    | ×    |
|----------------------------------------------------------------------------------------------------|------|
| Configuration completed                                                                                                    |      |
| The configuration is completed.Click <continue> to set other WAN ports, or click <fini exit="" quick="" setup.<="" td="" this="" to=""><td>sh&gt;</td></fini></continue> | sh>  |
| Back Continue Fir                                                                                                    | iish |

Рисунок 4-4 Завершение настройки

 После завершения быстрой настройки, будет отображена страница состояния системы маршрутизатора.

|             | System Status         |                    |               |                       |                   |
|-------------|-----------------------|--------------------|---------------|-----------------------|-------------------|
| FL-R480T+   | System Status         |                    |               |                       |                   |
| Status      | Device Info           |                    |               |                       |                   |
| Ouick Setup | Firmware Version:     | 5.0.0 Build 201201 | 31 Rel.38858s |                       |                   |
| Network     | Hardware Version:     | TL-R480T+ v5.0     |               |                       |                   |
| User Group  | Fustor Time           |                    |               |                       |                   |
| Advanced    | system rime           |                    |               |                       |                   |
| Firewall    | System Time:          | 2010-02-10 00:06:  | 03 Wednesday  |                       |                   |
| Maintenance | Running Time:         | 6 Min, 8 Sec       |               |                       |                   |
| Humcenunce  | WAN                   |                    |               |                       |                   |
| Logout      | WAN1                  | Link Up            |               | WAN2                  | Link Down         |
|             | Primary Connection:   | Static IP          |               | Primary Connection:   | Dynamic IP        |
|             | Status:               | Connected          |               | Status:               | Connecting        |
|             | IP Address:           | 116.20.10.116      |               | IP Address:           | 0.0.0.0           |
|             | Subnet Mask:          | 255.255.255.0      |               | Subnet Mask:          | 0.0.0.0           |
|             | Gateway:              | 116.20.10.1        |               | Gateway:              | 0.0.0.0           |
|             | MAC Address:          | 40-16-9F-61-BA-E9  |               | MAC Address:          | 40-16-9F-61-BA-EA |
|             | Secondary Connection: |                    |               | Secondary Connection: |                   |
|             | Status:               |                    |               | Status:               |                   |
|             | IP Address:           |                    |               | IP Address:           |                   |
|             | Subnet Mask:          |                    |               | Subnet Mask:          |                   |
|             | WAN3                  | N/A                |               | WAN4                  | N/A               |
|             | Primary Connection:   | Dynamic IP         |               | Primary Connection:   | Dynamic IP        |
|             | Status:               | Disabled           |               | Status:               | Disabled          |
|             | IP Address:           | 0.0.0.0            |               | IP Address:           | 0.0.0.0           |
|             | Subnet Mask:          | 0.0.0.0            |               | Subnet Mask:          | 0.0.0.0           |
|             | Gateway:              | 0.0.0.0            |               | Gateway:              | 0.0.0.0           |
|             | MAC Address:          | 40-16-9F-61-BA-EB  |               | MAC Address:          | 40-16-9F-61-BA-EC |
|             | Secondary Connection: |                    |               | Secondary Connection: |                   |
|             | Status:               |                    |               | Status:               |                   |
|             | IP Address:           |                    |               | IP Address:           |                   |
|             | Subnet Mask:          |                    |               | Subnet Mask:          |                   |
|             | LAN                   |                    |               |                       |                   |
|             | Interface             | IP Address         | Subnet Mask   | DHCP Server           | MAC Address       |
|             | LAN                   | 192.168.0.1        | 255.255.255.0 | Enabled               | 40-16-9F-61-BA-E8 |
|             | CPU Usaga             |                    |               |                       |                   |
|             | Core                  |                    |               | Usage                 |                   |
|             | Core0                 |                    |               |                       | 1%                |

Рисунок 4-5 Состояние системы

# 4.2 Настройки беспроводного соединения

Данное описание подходит только для TL-ER604W. Для примера используется Windows 7.

 Откройте меню Пуск (Start) → Панель управления (Control Panel) → Сеть и Интернет (Network and Internet) → Центр управления сетями и общим доступом (Network and Sharing Center). Далее выберите Подключиться к сети (Connect to a network).  Выберите SSID (имя беспроводной сети) TL-ER604W. Нажмите Подключение (Connect). SSID по умолчанию: TP-LINK\_XXXXX, XXXXXX последние шесть цифр MAC-адреса маршрутизатора.

| Текущие подключения:                         | 47     | • |
|----------------------------------------------|--------|---|
| Неопознанная сеть<br>Без доступа к Интернету |        |   |
| Беспроводное сетевое соединения              | ^      |   |
| TP-LINK_Office1                              | .ul    | = |
| HP-Print-22-LaserJet 400 MFP                 | .ul    |   |
| TP-LINK_81BFD0                               | .ul    |   |
| Подключаться<br>автоматически                | ние    |   |
| TP-LINK_2.4GHz_0AAC8B                        | Ju.    |   |
| pani_yana                                    | .ul    |   |
| WirelessMediacom                             | .all   | - |
| Центр управления сетями и общим до           | ступом |   |

Рисунок 4-6 Подключение к беспроводной сети

 В появившемся окне введите Ключ безопасности (Network key). Пароль беспроводной сети по умолчанию совпадает с PIN-кодом. PIN-код указан на наклейке на нижней панели маршрутизатора.

| 👰 По,    | дключение к се    | ети на на на на на на на на на на на на на | X      |
|----------|-------------------|--------------------------------------------|--------|
| Вве,     | дите ключ б       | безопасности сети                          |        |
| Кл<br>бе | юч<br>зопасности: |                                            |        |
|          |                   | скрыть символы                             |        |
|          |                   | ОК                                         | Отмена |

Рисунок 4-7 Ввод ключа безопасности

4. Вы успешно подключились к беспроводной сети.

| Текущие подключения:<br><b>TP-LINK_81BFD0</b><br>Без доступа к Интернету<br><b>Неопознанная сеть</b><br>Без доступа к Интернету | ÷,     | • |
|----------------------------------------------------------------------------------------------------|--------|---|
| Беспроводное сетевое соединения                                                                                                 | ^      | н |
| TP-LINK_81BFD0 Подключено                                                                                                    | .ul    |   |
| TP-LINK_Office1                                                                                                    | .ul    |   |
| HP-Print-22-LaserJet 400 MFP                                                                                                    | .ul    |   |
| pani_yana                                                                                                    | .ul    |   |
| TP-LINK_2.4GHz_0AAC8B                                                                                                    | .ul    |   |
| WirelessMediacom                                                                                                    | .all   |   |
|                                                                                                    | - all  | Ŧ |
| Центр управления сетями и общим до                                                                                              | ступом |   |

Рисунок 4-8 Подключение установлено

5. Откройте веб-браузер и введите в адресной строке http://192.168.0.1, затем нажмите Enter.

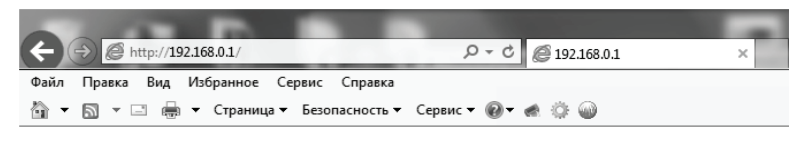

Рисунок 4-9 Веб-браузер

 Введите имя пользователя и пароль по умолчанию ("admin" в обоих случаях, в нижнем регистре). Затем нажмите Login (Вход) или нажмите Enter.

| User Name:<br>Password:<br>Login Clear |
|----------------------------------------|

Рисунок 4-10 Вход

 После успешного входа в устройство выберите в меню слева Network (Сеть) → WAN → WAN Mode (Режим WAN), затем выберите количество портов WAN, которые вы собираетесь использовать.

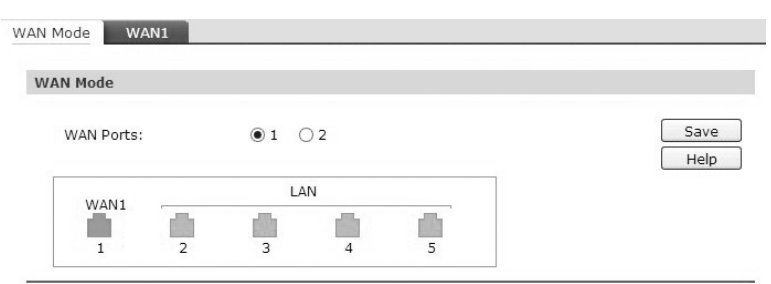

Note:

Any change to the number of WAN ports may lead to a loss of current configurations. Please be sure to backup your configurations in advance.

Рисунок 4-11 Выбрать режим WAN

 Выберите в меню Network (Сеть) → WAN → WAN1, затем выберите один тип подключения из выпадающего списка. Для примера выбрано подключение PPPoE. Введите Account Name (Имя учётной записи) и Password (Пароль) от поставщика Интернет-услуг, затем нажмите Connect (Подключиться) и Save (Сохранить).

| ie oceangs              |                    |                                   |         |
|-------------------------|--------------------|-----------------------------------|---------|
| Connection Type:        | PPPoE/Russian PPPo | E Connect Disconnect              | <b></b> |
| PPPoE Connection:       |                    |                                   | Befred  |
| Account Name:           | user               |                                   | Holp    |
| Password:               | •••••              |                                   | Helb    |
| Active Mode:            |                    |                                   |         |
| Manual                  |                    |                                   |         |
| Always-on               |                    |                                   |         |
| Time-based              |                    |                                   |         |
| Active Time: 0 :        | 0 (HH:MM) 24 :     | 0 (HH:MM)                         |         |
| PPPoE Advanced Se       | ttings             |                                   |         |
| Keep Alive Interval:    | 0                  | (0-120 second, 0 for not sending) |         |
| Keep Alive Retry Times: | 30                 | (1-30)                            |         |
| MTU:                    | 1480               | (576-1492)                        |         |
| Static IP:              | 0.0.0.0            | (Optional)                        |         |
| Service Name:           |                    | (Fill in only when required)      |         |
| Primary DNS:            | 0.0.0.0            |                                   |         |
| Secondary DNS:          | 0.0.0              | (Optional)                        |         |
| Secondary Connection    | n:                 |                                   |         |
| Connection Type:        | Disable            | ~                                 |         |
| Upstream Bandwidth:     | 1000000            | Kbps                              |         |
| Downstream Bandwidth:   | 1000000            | Kbps                              |         |

Рисунок 4-12 WAN – PPPoE

 Выберите в меню Wireless (Беспроводной режим) →Wireless Setting (Настройки беспроводного режима) и настройте параметры беспроводного режима. Нажмите Enable (Включить) для включения беспроводного режима и выберите регион из выпадающего списка Region. Рекомендуется настроить указанные ниже два параметра, после чего нажать Сохранить.

- Укажите уникальное и легко запоминающееся имя беспроводной сети (SSID).
- 2) В строке Security (Защита) рекомендуется выбрать вариант WPA-PSK/WPA2-PSK и ввести пароль в строке Password. Пароль беспроводной сети по умолчанию совпадает с PIN-кодом, который указан на нижней панели устройства.

| Wi | Wireless Setting         |                                                                                                  |  |
|----|--------------------------|--------------------------------------------------------------------------------------------------|--|
|    | Wireless:                | 💿 Enable 🔘 Disable                                                                               |  |
|    | Region:                  | United States                                                                                    |  |
|    | Warning:                 | Ensure you select a correct country to conform local law.                                        |  |
|    |                          | Incorrect settings may cause interference.                                                       |  |
|    | Channel:                 | Automatic 💌                                                                                      |  |
|    | Mode:                    | 11bgn mixed 🗸                                                                                    |  |
|    | Channel Width:           | Automatic 🗸                                                                                      |  |
| Wi | reless Parameter         |                                                                                                  |  |
|    | SSID:                    | TP-LINK_130919                                                                                   |  |
|    | Description:             | TP-LINK_FFFFFF                                                                                   |  |
|    | SSID Broadcast:          | 💿 Enable 🔘 Disable                                                                               |  |
|    | AP Isolation:            | 🔘 Enable 💿 Disable                                                                               |  |
|    | Security:                | WPA-PSK/WPA2-PSK                                                                                 |  |
|    | Auth Type:               | Automatic                                                                                        |  |
|    | Encryption:              | Automatic                                                                                        |  |
|    | Password:                | 123456                                                                                           |  |
|    |                          | (You can enter ASCII characters between 8 and 63 or hexadecimal<br>characters between 8 and 64.) |  |
|    | Group Key Update Period: | 86400 Sec                                                                                        |  |
|    |                          |                                                                                                  |  |
|    |                          | Save Help                                                                                        |  |

Рисунок 4-13 Настройки беспроводного режима

#### Примечание:

Изменения настроек беспроводного режима вступят в силу только после перезагрузки маршрутизатора.

# Приложение А Устранение неисправностей

# 1. Что делать, если я забыл имя пользователя и пароль для входа в маршрутизатор?

Вы можете восстановить заводские настройки маршрутизатора. Адрес по умолчанию для входа в маршрутизатор: http://192.168.0.1, имя пользователя/пароль по умолчанию: admin/admin. Проделанные вами изменения в настройках не будут сохранены после восстановления заводских настроек. Если вы создавали резервную копию, вы можете импортировать настройки из файла.

#### 2. Почему индикатор питания (PWR) работает неправильно?

При нормальной работе системы должен гореть индикатор PWR. Если индикатор PWR работает неправильно, проверьте следующее:

- Убедитесь, что кабель питания подключён правильно, есть контакт и питание на устройство подаётся должным образом.
- 2. Убедитесь, что напряжение электросети соответствует требованиям входного напряжения устройства.

#### 3. Что делать, если я не могу зайти в веб-утилиту настройки?

Рекомендуется выполнить следующие действия:

- Проверьте каждый индикатор порта на маршрутизаторе и убедитесь, что кабель подключён правильно.
- 2. Попробуйте использовать другой порт на маршрутизаторе, убедитесь, что кабель отвечает необходимым требованиям и работает нормально.
- 3. Отключите питание. Через некоторое время включите питание заново.
- 4. Убедитесь, что IP-адрес вашего компьютера находится в одной подсети с маршрутизатором.
- Если вы до сих пор не можете получить доступ к веб-интерфейсу управления, восстановите заводские настройки коммутатора. Должен быть установлен IP-адрес 192.168.0.х (где "х" – любое число от 2 до 254) и маска подсети 255.255.255.0

### 4. Почему страница веб-утилиты отображается неправильно?

Проверьте следующее:

- 1. Обновите версию вашего браузера или попробуйте использовать другой веб-браузер.
- 2. Если страница веб-утилиты блокируется, измените настройки защиты в веб-браузере.

# Приложение В Характеристики аппаратной части

# Требования к окружающей среде

| Рабочая<br>температура        | от 0℃ до 40℃                                                |
|-------------------------------|-------------------------------------------------------------|
| Температура<br>хранения       | от -40°С до 70°С                                            |
| Влажность при<br>эксплуатации | Относительная влажность 10%-90%, без образования конденсата |
| Влажность при<br>хранении     | Относительная влажность 5%-90%, без образования конденсата  |

# TL-R470T+, TL-R480T+

| Стандарты и<br>протоколы | IEEE 802.3, IEEE 802.3u, TCP/IP, DHCP, ICMP, NAT, PPPoE, SNTP, HTTP, DNS                                                                                                    |
|--------------------------|----------------------------------------------------------------------------------------------------|
| Кабель                   | 10BASE-T: Неэкранированная витая пара кат. 3, 4, 5 (макс.<br>100 м)<br>EIA/TIA-568 экранированная витая пара 100 Ом (макс. 100 м)<br>100BASE-TX: Неэкранированная витая пара кат. 5, 5е или<br>выше (макс. 100 м)<br>EIA/TIA-568 экранированная витая пара 100 Ом (макс. 100 м) |

# TL-R600VPN, TL-ER6020

| Стандарты и<br>протоколы | IEEE 802.3, IEEE802.3ab, IEEE 802.3u, TCP/IP, DHCP, ICMP, NAT, PPPoE, SNTP, HTTP, DNS, IEEE 802.3x (for TL-ER6020 only)           |
|--------------------------|----------------------------------------------------------------------------------------------------|
|                          | 10BASE-T: Неэкранированная витая пара кат. 3, 4, 5 (макс.<br>100 м)<br>ЕIA/TIA-568 экранированная витая пара 100 Ом (макс. 100 м) |
|                          |                                                                                                    |
| Кабель                   | 100BASE-TX: Неэкранированная витая пара кат. 5, 5е или выше (макс. 100 м)                                                         |
|                          | EIA/TIA-568 экранированная витая пара 100 Ом (макс. 100 м)                                                                        |
|                          | 1000BASE-T: Неэкранированная витая пара кат. 5е, 6 (макс.<br>100 м)                                                               |
|                          | EIA/TIA-568 экранированная витая пара 100 Ом (макс. 100 м)                                                                        |

# TL-ER604W

| Стандарты и<br>протоколы                       | IEEE 802.3, IEEE802.3ab, IEEE 802.3b, IEEE 802.3g, IEEE<br>802.3n, IEEE 802.3u, IEEE 802.3x, TCP/IP, DHCP, ICMP, NAT,<br>PPPoE, SNTP, HTTP, DNS                                                 |
|------------------------------------------------|----------------------------------------------------------------------------------------------------|
|                                                | 10BASE-T: Неэкранированная витая пара кат. 3, 4, 5 (макс.<br>100 м)<br>EIA/TIA 568 экранированная витая пара 100 Ом (макс. 100 м)                                                               |
| Кабель                                         | 100BASE-TX: Неэкранированная витая пара тоо ом (макс. тоо м)<br>выше (макс. 100 м)                                                                                                    |
|                                                | EIA/TIA-568 экранированная витая пара 100 Ом (макс. 100 м)<br>1000BASE-T: Неэкранированная витая пара кат. 5е, 6 (макс.<br>100 м)<br>EIA/TIA-568 экранированная витая пара 100 Ом (макс. 100 м) |
| Диапазон<br>частот*                            | 2,4-2,4835 ГГц                                                                                                    |
| Скорость<br>беспроводной<br>передачи<br>данных | 11n: до 300 Мбит/с (автоматически)<br>11g: 54/48/36/24/18/12/9/6 Мбит/с (автоматически)<br>11b: 11/5.5/2/1 Мбит/с (автоматически)                                                               |
| Расширение<br>спектра                          | DSSS (Метод прямой последовательности для расширения спектра)                                                                                                    |
| Модуляция                                      | 11b: CCK, QPSK, BPSK<br>11g: OFDM<br>11n: QPSK, BPSK, 16-QAM,64-QAM                                                                                                    |
| Защита                                         | WPA-PSK/WPA2-PSK; WPA/WPA2; WEP                                                                                                    |
| Усиление<br>антенны                            | 2 антенны по 5 дБи                                                                                                    |

.

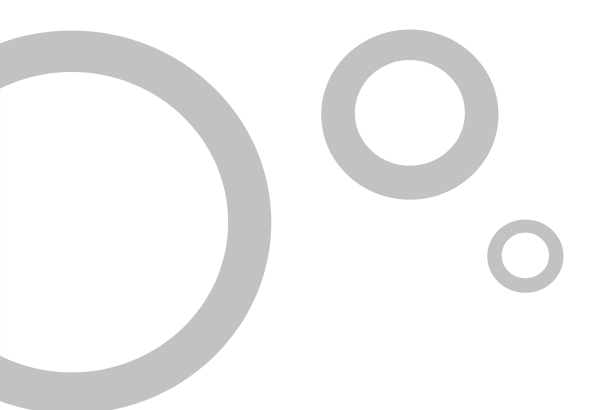

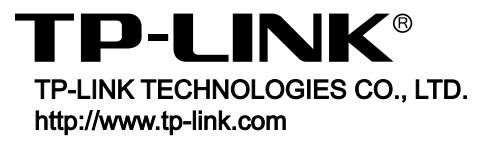

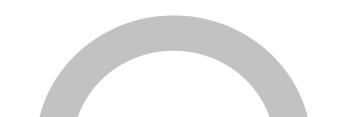